# ◆メール自動設定

#### メール自動設定ツール - Outlook Express-

本ツールは、メールソフト Outlook Express 6 にてお客様のメールアドレスとパスワードをご入力いただくことでメー ル送受信に必要な環境設定を自動で簡単に行うことができます。 サブミッションポートと SMTP AUTH 設定に対応しています。 ※パスワードが 16 文字以上の場合は、15 文字以内に変更必要

#### ■動作環境

| 対応 OS  | Windows XP<br>Windows 2000 |
|--------|----------------------------|
| 対応ブラウザ | Internet Explorer 6        |
| メールソフト | Outlook Express 6          |

## ▼Outlook Express を終了してからご利用ください

メール自動設定ツール - Outlook Express -

メール自動設定を開始する

https://web2.plala.or.jp/cgi-bin/mail/mail\_auto/index.cgi

#### ▼設定項目

http://ex.secure-service.net/oe\_auto/list.html

#### ▼ヘルプ http://ex.secure-service.net/oe\_auto/help/index.html

## ■ご利用上の注意

※平成 15 年 7 月 16 日以前に新規登録された一部の会員さま(POP/SMTP サーバに「\*\*\*.tky.plala.or,jp(\*\*\*\* はメールサーバ名)」を設定)の設定には対応しておりません。 ※ビジネスサーバシリーズの設定には対応しておりません。

#### ■メール自動設定ツールの流れ

1.メールアドレス、メールパスワードでログインします。

メールアドレスとメールパスワードを入力し、

「次へ」ボタンを押してください

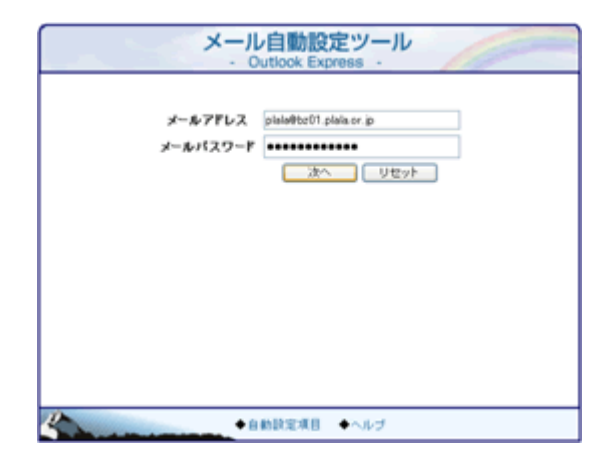

2.送信者名を入力します。 「送信者名」にあなたの名前を入力して下さい。 この名前は、送信メールの[送信者]のフィールドに表示 される名前です。

| メール自動設定ツール<br>· Outlook Express ·                                                           |  |
|---------------------------------------------------------------------------------------------|--|
|                                                                                             |  |
| ◆Outlook ExpressiC このメールアカウントを達加します。                                                        |  |
| x−/s𝔅𝔅𝔅𝔅)> h plala@te01 ploia.or.jp                                                         |  |
| 「逆性者名」にあなたの名前を入力してくだだい。<br>これは受性側≤ールリフトの活性車の構定表示だれます。<br>半角支車の * <> < >、()、()、) × は使用できません。 |  |
| ◆送信着名 555 大部                                                                                |  |
| ◆実行ポケンで設定を開始します。                                                                            |  |
| 実行 キャンセル                                                                                    |  |
| ◆自動設定項目 ◆ヘルブ                                                                                |  |

#### 3.設定完了です。

設定が完了しました。メールがご利用できる状態になりました。

| メール自動設定ツール<br>- Outlook Express - |
|-----------------------------------|
|                                   |
|                                   |
|                                   |
| 設定が完了しました                         |
|                                   |
|                                   |
| 50 B                              |
| ●自動設定項目 ◆ヘルプ                      |

#### メール自動設定ツール - Outlook 2007-

本ツールは、メールソフト Outlook 2007 にてお客さまのメールアドレスとパスワードをご入力いただくことでメール送 受信に必要な環境設定を自動で簡単に行うことができます。 サブミッションポートと SMTP AUTH 設定に対応しています。

#### ■ご利用上の注意

- 送信・受信用のサーバはドメイン名を元に、ドメインごとに用意させていただいているサーバを自動設定します。送信ポートはサブミッションポート(587番)、受信ポートは110番になります。
- 平成 15 年 7 月 16 日以前に新規登録された一部の会員様(POP/SMTP サーバに「\*\*\*.tky.plala.or.jp(\*\*\*\* はメールサーバ名)」を設定)の設定には対応しておりません。
- ビジネスサーバシリーズの設定には対応しておりません。

- ご利用方法
- 1. Outlook2007 を立ち上げ、「ツール」から「アカウント設定」を選択します。

| ッー       | JU(I)                   |              |  |
|----------|-------------------------|--------------|--|
|          | 送受信( <u>E</u> )         | •            |  |
|          | クイック検索(1)               | •            |  |
| 0        | アドレス帳( <u>B</u> )       | Ctrl+Shift+B |  |
| 錮        | 整理(Z)                   |              |  |
| <u> </u> | 仕分けルールと通知(」)            |              |  |
|          | メールボックスの整理(凶            |              |  |
| 3        | "削除済みアイテム"フォルダを空にする(Y)  |              |  |
|          | フォーム( <u>E</u> )        | •            |  |
|          | マクロ( <u>M</u> )         | •            |  |
|          | アカウント設定( <u>A</u> )     |              |  |
|          | セキュリティ センター( <u>S</u> ) |              |  |
|          | ユーザー設定( <u>C</u> )…     |              |  |
|          | オプション( <u>0</u> )       |              |  |

# 2.「新規」を選んでアカウントを追加します。

| アカウント設定                                                                                                    |                       |              |       |       | x |
|----------------------------------------------------------------------------------------------------|-----------------------|--------------|-------|-------|---|
| 電子メール アカウント<br>アカウントを追加または削除                                                                                                    | できます。また、アカウントを選択      | マしてその設定を変更で: | きます。  |       |   |
| 電子メール データファイル RS                                                                                                    | S フィード SharePoint リスト | インターネット予定表   | 公開予定表 | アドレス帳 |   |
| 新規(№)     授修復(B)     授修復(B) | 🚰 変更(A) 📀 既定(23)      | 定(D) 🗙 削除(M) | ÷ 4   |       |   |
| 名前                                                                                                    | 種                     | 撲員           |       |       |   |

### 3. POP3 を選択します。

| 新しい電子メール アカウントの追加                                                                         | ×                    |
|-------------------------------------------------------------------------------------------|----------------------|
| 電子メール サービスの選択                                                                             | ×                    |
| Microsoft Exchange、POP3、IMAP、または HTTP(M)<br>利用しているインターネットサービス ブロバイダ (SP) または組織の Microsoft |                      |
| <ul> <li>その他(Q)</li> <li>以下に表示されている種類のサーバーに接続します。</li> </ul>                              |                      |
| Fax Mail Transport<br>Outlook Mobile Service (テキスト メッセージング)                               |                      |
|                                                                                           |                      |
|                                                                                           |                      |
|                                                                                           |                      |
|                                                                                           |                      |
|                                                                                           | < 戻る(B) 次へ(N)> キャンセル |

## 4. 名前と、メールアドレス、メールパスワードを入力します。

| しい電子メール アカウント                                | の通加                                                                 | X  |
|----------------------------------------------|---------------------------------------------------------------------|----|
| 自動アカウント セットアップ<br>「次へ」をクリックすると、電<br>設定を行います。 | 子メール サーバーに接続して、インターネット サービス プロバイダまたは Microsoft Exchange サーバーのアカウントの | 怸  |
| 名前(1):                                       | 例 Eiji Yasuda                                                       |    |
| 電子メール アドレス( <u>E</u> ):                      | 伊 eiji@contoso.com                                                  |    |
| パスワード( <u>P)</u> :<br>パスワードの確認入力(T):         |                                                                     |    |
|                                              | インターネットリービス・ノルアドダルら提供されないスワードを入力してください。                             |    |
|                                              |                                                                     |    |
|                                              |                                                                     |    |
| ◎ サーバー設定または追加の*                              | サーバーの種類を手動で構成する(M)                                                  |    |
|                                              | 〈戻びB) 次へ(10) > キャン                                                  | セル |

#### 5. 自動設定中の画面です。

| 新しい電子メール アカウントの追加                                                                                                    | ×                       |
|----------------------------------------------------------------------------------------------------|-------------------------|
| サーバー設定のオンライン検索                                                                                                    | ×~                      |
| 構成中                                                                                                    |                         |
| <ul> <li>電子メールサーバーの設定を構成しています。この処理には数分かかります:</li> <li>ネットワーク接続の確立</li> <li>xxx@xxx.plala.or.jp サーバー設定の検索<br/>サーバーへのログオン</li> </ul> | <b>δ(B)</b> 次へ(N) 年ャンセル |
|                                                                                                    |                         |

6.「許可」ボタンを押し、ぷらら作成の Outlook2007 自動設定ツールへのアクセスを許可してください

| Micros                                             | oft Office Outlook                                                         |  |
|----------------------------------------------------|----------------------------------------------------------------------------|--|
| 🔗 xxx@xxx.plala.or.jp の設定のために、この Web サイトにアクセスすることを |                                                                            |  |
| $\overline{\mathbf{U}}$                            | 許可しますか?                                                                    |  |
|                                                    | https://webz.plala.or.jp/autouiscover_outlook/xxx/cgr-bin/autouiscover.xmi |  |
|                                                    | 発行元の身元を確認済みで、信頼できる場合にのみ許可してください。                                           |  |
|                                                    | 「この Web サイトについては今後このメッセージを表示しない(D)                                         |  |
|                                                    |                                                                            |  |
|                                                    | ifol(A) ギャンセル(C)                                                           |  |

はじめての接続ガイド~メール編~

#### 7. 自動設定が完了しました。

| 新しい電子メール アカウントの追加                                                                                                    | <b>X</b> |
|----------------------------------------------------------------------------------------------------|----------|
| セットアップの完了                                                                                                    | ×        |
| 稿成中                                                                                                    |          |
| <ul> <li>電子メールサーバーの設定を構成しています。この処理には数分かかります:</li> <li>✓ ネットワーク接続の確立</li> <li>✓ xox@xoxplala.or.jp サーバー設定の検索</li> <li>✓ サーバーにログオンしてテストの電子メール メッセージを送信</li> </ul> POP3 電子メール アカウントが設定されました。 |          |
| ■サーバー設定を手動で構成する(M)                                                                                                    |          |
| 〈戻る(8) 完了                                                                                                    | キャンセル    |

#### ▼設定項目

http://ex.secure-service.net/ol\_auto/list.html

メール自動設定ツール - Windows メール -

本ツールは、メールソフト Windows メールにてお客様のメールアドレスとパスワードをご入力いただくことでメール 送受信に必要な環境設定を自動で簡単に行うことができます。 サブミッションポートと SMTP AUTH 設定に対応しています。

#### ■動作環境

| 対応 OS  | Windows Vista       |
|--------|---------------------|
| 対応ブラウザ | Internet Explorer 7 |
| メールソフト | Windows メール         |

▼Windows メールを終了してからご利用ください

メール自動設定ツール - Windows メール -

メール自動設定を開始する

https://web2.plala.or.jp/cgi-bin/mail/mail\_auto/osselector.cgi

▼設定項目

http://ex.secure-service.net/wm\_auto/list.html

▼ヘルプ http://ex.secure-service.net/wm\_auto/help/index.html

#### ■ご利用上の注意

※平成 15 年 7 月 16 日以前に新規登録された一部の会員様(POP/SMTP サーバに「\*\*\*.tky.plala.or.jp(\*\*\*\* はメールサーバ名)」を設定)の設定には対応しておりません。 ※ビジネスサーバシリーズの設定には対応しておりません。

#### ■メール自動設定ツールの流れ

# メールアドレス、メールパスワードでログインします。 メールアドレスとメールパスワードを入力し、 「次へ」ボタンを押してください

メール自動設定ツール ・ Windows メール・
メールアドレス plaba@bz01 plata or.jp メールバスワード ●●●●●●●● 次へ リセット
◆自動設定項目 ◆ヘルブ

# 2.送信者名を入力します。

「送信者名」にあなたの名前を入力して下さい。 この名前は、送信メールの[送信者]のフィールドに表 示される名前です。

| メール自動設定ツール<br>- Windows メール -    |
|----------------------------------|
| 送信者名を入力し「実行」ボタンを押してください          |
| 送信者名: 自動設定ツール                    |
| 設定メールアドレス:plala@bz01.plala.or.jp |
|                                  |
| 実行 キャンセル                         |
|                                  |
|                                  |
|                                  |
|                                  |
|                                  |
|                                  |
|                                  |
|                                  |
| ◆自動設定項目 ◆ヘルブ                     |

## 3.設定完了です。

設定が完了しました。メールがご利用できる状態になりました。

| <br>×ール自動設定ツール<br>- Windows メール -                  |
|----------------------------------------------------|
| 設定が完了しました                                          |
| 送信者名: 自動設定ツール<br>設定メールアドレス: plala@bz01 plala.or.jp |
| 終了                                                 |
|                                                    |
|                                                    |
|                                                    |
|                                                    |
| ◆自動設定運目 ◆ヘルブ                                       |